| <b>情報検索演習</b><br>第7回                                                                                                    | <section-header><list-item><list-item></list-item></list-item></section-header> | <section-header><list-item><list-item></list-item></list-item></section-header> |
|----------------------------------------------------------------------------------------------------|----------------------------------------------------------------------------------------------------|----------------------------------------------------------------------------------------------------|
| <section-header><section-header><list-item><list-item></list-item></list-item></section-header></section-header> | <list-item><list-item><list-item><list-item><list-item><list-item><list-item><list-item><list-item><list-item><list-item><list-item><list-item><list-item><list-item><list-item><text></text></list-item></list-item></list-item></list-item></list-item></list-item></list-item></list-item></list-item></list-item></list-item></list-item></list-item></list-item></list-item></list-item>                                                                                                    | <ul> <li> <b>     日本全国書誌</b> </li> <li>     日本全国書誌 </li> <li>     国立図書館所蔵目内逐次刊行物目録 </li> <li>     山姉編 外国逐次刊行物目録 </li> <li>     されらは全てNDL-OPACで検索可能 </li> </ul>                                                                                                    |
| <list-item><list-item><list-item><list-item><list-item><list-item><list-item><list-item><list-item><list-item><list-item><list-item><list-item><list-item><list-item><list-item><list-item><list-item><list-item><list-item><list-item></list-item></list-item></list-item></list-item></list-item></list-item></list-item></list-item></list-item></list-item></list-item></list-item></list-item></list-item></list-item></list-item></list-item></list-item></list-item></list-item></list-item>                                                                                                    | <ul> <li>学術雑誌総合目録:<br/>CiNii Books</li> <li>http://ci.nii.ac.jp/books/</li> <li>国公私立大学図書館の総合目録のデータベース<br/>(NACSIS-CAT)</li> <li>研究所の図書館なども含む</li> <li>どこの大学に本が所蔵されているか?を知りたいときに<br/>使える</li> <li>ただし、全ての大学図書館の目録データがあるわけ<br/>ではない → 例:早稲田大学</li> <li>早稲田大学の図書館に所蔵されている本は</li> <li>早稲田大学のOPACでは検索できる</li> <li>CiNii Booksでは早稲田大学に所蔵されていることがわ<br/>からない</li> </ul>                                                                                                    | <section-header><list-item><list-item><list-item><list-item><list-item><list-item><list-item><list-item><list-item><list-item><list-item><list-item><list-item><list-item><list-item><list-item><list-item><list-item><list-item><list-item><list-item><list-item></list-item></list-item></list-item></list-item></list-item></list-item></list-item></list-item></list-item></list-item></list-item></list-item></list-item></list-item></list-item></list-item></list-item></list-item></list-item></list-item></list-item></list-item></section-header>                                                                                                    |

| <ul> <li>・連想検索</li> <li>・ 連想検索</li> <li>・ 明確に探したい本がないときにテーマから探せる</li> <li>・ 特定の本を探したい、絞込みたいときには向いてない。</li> <li>・ 単想でキーワードを広げられるのがうれしい</li> <li>・ 関連キーワードなどがわかるのがうれしい</li> <li>・ 助る文章に関連のある本が探せる</li> <li>・ 新書マップ」、「BOOK TOWNじんぼう」でも使れの</li> </ul>                                                               | <b>カーリル</b> <ul> <li><u>http://calil.jp/</u></li> <li>全国5000以上の図書館/図書室から書籍と<br/>その貸し出し状況を簡単に横断検索</li> <li>近くの図書館を利用者IDごとに登録しまとめ<br/>て検索可能</li> <li>読みたい本リスト <ul> <li>読みたい本を登録してそのリストを印刷可能</li> </ul> </li> </ul>                                                                                                    | <ul> <li>日本書籍総目録: Books.or.jp</li> <li>9. books.or.jp</li> <li>9. http://www.books.or.jp/</li> <li>9. apore市販で入手可能な書籍が"今"手に入る本の最新<br/>情報として提供される。</li> <li>1. a 諸オンライン書店にリンクして、検索した本が手に入れ<br/>なれる。</li> <li>1. 御易検索</li> <li>1. 特理検索(「もっと詳しく検索する」)</li> <li>1. 5. p27年-2001年までは印刷版あり、2002年以降は<br/>CD-ROM版 → 古い本の場合はこちらを利用する</li> </ul>                                                                                                    |
|----------------------------------------------------------------------------------------------------|----------------------------------------------------------------------------------------------------|----------------------------------------------------------------------------------------------------|
| <ul> <li>日外WEBサービス BOOKPLUS</li> <li>昭和元年~現在までの本の情報の検索</li> <li>1986年以降発行の本の要旨・目次・あらすじあり</li> <li>鶴見大学学内のみから検索可能 <ul> <li>鶴見大学図書館Webページ(<u>http://library.tsurumi-u.ac.jp/library/</u>)の「BOOKPLUS」リンクから使えます</li> </ul> </li> <li>注意:使用後はかならず「LOGOUT」ボタンでログアウトすること <ul> <li>他の人が使えなくなります。</li> </ul> </li> </ul> | <section-header><list-item><list-item><list-item><list-item><list-item><list-item><list-item><list-item><list-item><list-item><list-item><list-item><list-item><list-item><list-item><list-item><list-item><list-item><table-cell></table-cell></list-item></list-item></list-item></list-item></list-item></list-item></list-item></list-item></list-item></list-item></list-item></list-item></list-item></list-item></list-item></list-item></list-item></list-item></section-header> | S     S     S |
| <ul> <li>演習課題(1):OPAC演習<br/>書名に「オリエンテーリング」</li> <li>5. 早稲田大学のOPACを検索</li> <li>1. 中稲田大学のOPACを検索</li> <li>1. 中稲田大学のOPACを検索</li> <li>2. 「タイトル検索」のリンクを辿る</li> <li>2. 「タイトル検索」のリンクを辿る</li> <li>3. 「オリエンテーリング」を入力して検索</li> <li>3. 「オリエンテーリング」を入力して検索<br/>のスポーツノ紺野晃 著」という本が所蔵されて<br/>いる</li> <li>5. 詳細表示を見る</li> </ul> | 演習課題(2): NDL-OPAC演習<br>• p.80 検索例-1:ダビンチコードとキリスト教<br>関係について書かれた図書を検索したい。<br>1. "一般資料の検索(拡張)/申し込み"<br>2. 検索式の入力<br>· タイトル:「ダヴィンチコード」<br>· 分類記号:「NDC:」「/190」<br>3. 検索<br>4. 簡易表示を見る<br>5. 詳細表示を見る<br>- 例:p.81 5-3図 →画面イメージをpptへ                                                                                                    | 演習課題(3):<br>CiNii Books演習<br>書名に「オリエンテーリング 自然」<br>1. CiNii Booksを検索<br>① クェリボックスに「オリエンテーリング 自然」を入力<br>② 「検索」ボタンをクリック<br>③ 「オリエンテーリング:自然に・・・」リンクをクリック<br>④ 詳細表示に早稲田大学がないことを確認<br>「すべての地域」を「関東地方」を選ぶ<br>⑤ 詳細表示(大学リストー部みえるように)<br>- 例:p.885-11図 → 画面イメージをpptへ<br>2. 早稲田大学に所蔵されている本がCiNii Booksに<br>もあるが、早稲田大学の記述がないことを確認                                                                                                    |

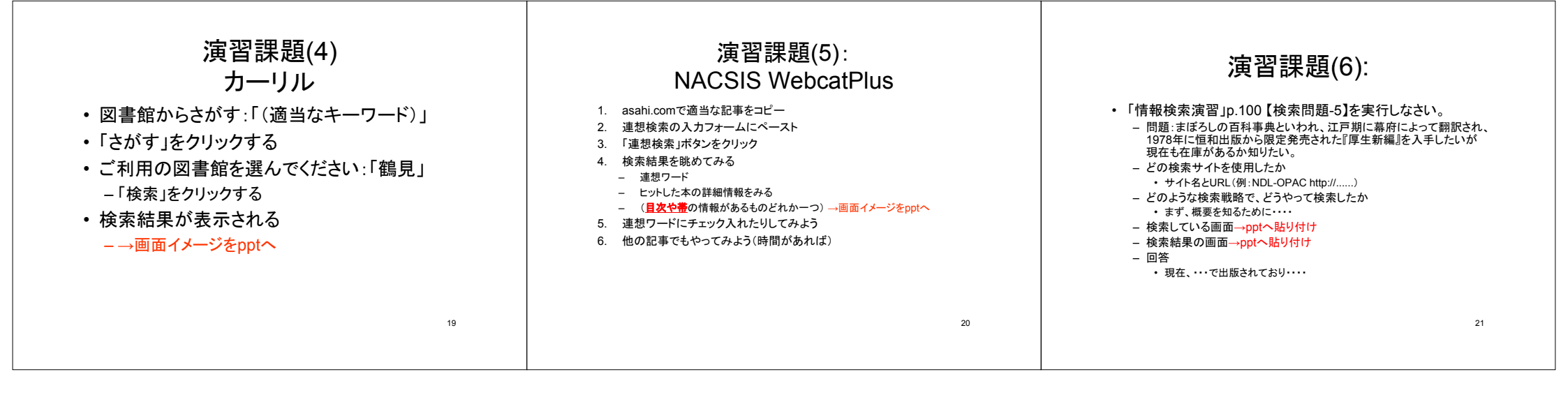